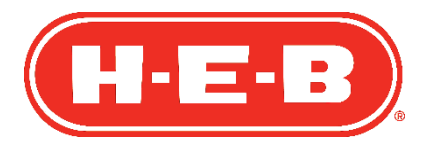

Alta de Proveedor

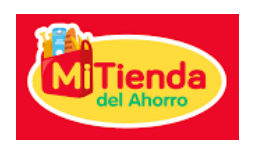

## **Proveedor Nacional**

Estimado Proveedor.

A continuación, se muestra la guía para realizar su Alta de Proveedor en nuestro Portal de Proveedores.

1. Favor de abrir el correo electrónico que fue enviado a la dirección que nos proporcionó y dar clic en la liga "Registrarse".

El título del correo es su razón social, seguido de la palabra "Aprobado", esto quiere decir que su invitación fue aprobada por nuestros ejecutivos Comerciales.

El remitente que envía la invitación es SIGA dynamics@hebmex.com

| Prueba Prov Nacional - Aprobado Recibidos ×                                                                         |  |  |  |  |  |  |
|----------------------------------------------------------------------------------------------------|--|--|--|--|--|--|
| SIGA <dynamics@hebmex.com><br/>para mí 👻</dynamics@hebmex.com>                                                      |  |  |  |  |  |  |
| Prueba Prov Nacional ha sido aprobado,                                                                              |  |  |  |  |  |  |
| Por favor ingrese a la siguiente liga para completar su registro dentro del portal y poder comenzar su alta en HEB: |  |  |  |  |  |  |
| Registrarse                                                                                                    |  |  |  |  |  |  |
| Prueba Prov Nacional has been approved,                                                                             |  |  |  |  |  |  |
| Please enter the following link to complete your registration in HEB:                                               |  |  |  |  |  |  |
|                                                                                                    |  |  |  |  |  |  |

2. Se abrirá una pantalla en su navegador de Internet para canjear la invitación. Solo hay que dar clic en el botón azul "Registrarse".

Favor de utilizar Google Chrome.

| H·E·B                  | 👫   Español –   Iniciar Sesión                                                                                   |
|------------------------|----------------------------------------------------------------------------------------------------|
| Iniciar sesión         | ear invitación                                                                                                   |
| Registrarse con un     | código de invitación                                                                                             |
| * Código de invitación | edG0hYnCkMc8lkHOvgh8RPQYj7iWZSsFCOBbp-JjaB-DbtjUzHnVC3jFV2Po-0MIAF2QlvcORoZn2n4WcSlvisf8wSTmeW-4wincL1-WGGpAVNM2 |
| (                      | Tengo una cuenta existente Registrarse                                                                           |
|                        |                                                                                                    |

3. Se debe definir el nombre de usuario y establecer una contraseña, una vez hecho esto, hay que dar clic en el botón azul "Registrarse".

Es importante que guarden el nombre de usuario para futuras consultas. Se mencionará la dirección de correo electrónico a la que se envió la invitación, favor de mantenerla y no hacer cambios.

| H·E·B                                                     |                                                                                                  | 🐣   Español -   Iniciar Se                    | sión |
|-----------------------------------------------------------|--------------------------------------------------------------------------------------------------|-----------------------------------------------|------|
| Iniciar sesión Canjear invit                              | ación                                                                                            |                                               |      |
| Código de canje: edG0hYnCkMc8<br>WGGpAVNM2UCoseYHrK0-VaY/ | lkHOvgh8RPQYj7lWZ5sFCOBbp-JjaB-DbtjUzHnVC3jFV2P<br>t8FgAaKTI3N70Jj3yndR9zUjQs4XikPpM6-twKhwV8z0- | Po-0MIAF2QIvcORoZn2n4WcSIvisf8wSTmeW-4wincL1- |      |
| Registrarse para una n                                    | ieva cuenta local                                                                                |                                               |      |
| * Correo electrónico                                      | @gmail.com                                                                                       |                                               |      |
| * Nombre de usuario                                       |                                                                                                  |                                               |      |
| * Contraseña                                              |                                                                                                  |                                               |      |
| * Confirmar contraseñ<br>a                                |                                                                                                  |                                               |      |
| Reg                                                       | istrarse                                                                                         |                                               |      |
|                                                           |                                                                                                  |                                               |      |

- 4. Se debe actualizar el perfil del usuario, una vez hecho esto, hay que dar clic en el botón azul "Actualizar".
  - Algunos campos ya estarán precargados.
  - Favor de no utilizar acentos o caracteres especiales.
  - Favor de considerar los comentarios que se mencionan en el portal.

|        | Perfil                                                                                                    | Página principal                                                                                                    | > Perfil                                                                                |
|--------|----------------------------------------------------------------------------------------------------|----------------------------------------------------------------------------------------------------|-----------------------------------------------------------------------------------------|
| Perfil | Proporcione cierta información :<br>El Nombre y los Apellidos que<br>La Dirección de correre electrón<br>El Nombre de la organización | sobre usted.<br>proporcione aparecerán junto a todos los comentarios, e<br><b>nico</b> y el número de <b>Teléfono</b> no se mostrarán en el sitis<br>y el <b>Cargo</b> son opcionales. Se mostrarán junto con sus o | entradas de foros o ideas que aporte al sitio.<br>>,<br>omentarios y entradas de foros. |
|        | Nombre(s) *                                                                                                    |                                                                                                    | Apellidos *                                                                             |
|        | Correo electrónico                                                                                                    |                                                                                                    | Teléfono del trabajo                                                                    |
|        | Nombre de la organizació                                                                                                    | n                                                                                                    | Cargo                                                                                   |
|        | Sobrenombre                                                                                                    |                                                                                                    | Sitio web                                                                               |
|        | Copia de perfil público                                                                                                    |                                                                                                    |                                                                                         |

| Idioma preferido          |                                                                                  |
|---------------------------|----------------------------------------------------------------------------------|
|                           | Q                                                                                |
|                           |                                                                                  |
|                           |                                                                                  |
| Cómo podemos              | ponernos en contacto con usted? Seleccione todas las opciones que correspondan   |
| como podemos              | porteritos en contacto con astear seleccióne todas las opciones que conespondan. |
| Correo electrónico        |                                                                                  |
|                           |                                                                                  |
| Fax                       |                                                                                  |
| Fax<br>Teléfono           |                                                                                  |
| Fax<br>Teléfono<br>Correo |                                                                                  |

5. Dar clic en "Proveedor Nacional de Mercancia", que se encuentra en el menú principal.

| H-E-B | 🕷   🗖 Proveedor Nacional de Mercancía   Español 🗸 | • |
|-------|---------------------------------------------------|---|
| -     |                                                   | - |

6. A continuación, se mostrará la solicitud con la información que debe capturar.

Algunos campos ya estarán precargados. Favor de no utilizar acentos o caracteres especiales.

La información que se capturará es:

- Información general, incluyendo giro, tipo de persona (moral o física), dirección y contactos principales.
- Principales accionistas.
- Referencias comerciales.
- Referencias bancarias, incluida la información bancaria para pagos.
- Otros contactos (Recepción de pedidos, Crédito y cobranza, Representante de ventas).
- Documentos:
  - o Acta Constitutiva.
  - Acuerdo Comercial.\*
  - Asamblea de accionistas.
  - Constancia de situación fiscal.
  - Estado de cuenta bancario.
  - Formato corrugado.\*\*
  - o Identificación oficial de representante legal.
  - Opinión de cumplimiento con un mes de expedida.
  - Poder de representante legal.
  - Registro de Proveedor.\*
  - Certificado de Calidad. Aplica para Proveedores de Frescos para HEB Superior.

\*Formato de HEB, el cual será publicado posteriormente, una vez que se analice el resto de la información y documentos.

\*\*Formato de HEB que aplica cuando el Proveedor entregará la mercancía en nuestro centro de distribución.

Para los contactos, accionistas y referencias comerciales se pueden crear registros con información dando clic en el botón azul "+Crear". Favor de considerar nombres completos.

| Nombre completo 🛧        | Correo electrónico        | Teléfono del trabaio              | Puesto |                    |
|--------------------------|---------------------------|-----------------------------------|--------|--------------------|
|                          |                           | ,.                                |        |                    |
| No hay registros para mo | ostrar.                   |                                   |        |                    |
|                          |                           |                                   |        |                    |
|                          |                           |                                   |        |                    |
| rincinales acci          | ionistas                  |                                   |        |                    |
| nincipales acci          | IOHIStas                  |                                   |        | O Cross            |
|                          |                           |                                   |        | Crear              |
| Nombre completo 🛧        | % Participación Correo el | Teléfono del<br>ectrónico trabajo | Puesto |                    |
|                          |                           |                                   |        |                    |
| No hay registros para mo | ostrar.                   |                                   |        |                    |
|                          |                           |                                   |        |                    |
|                          |                           |                                   |        |                    |
| eferencias Co            | merciales                 |                                   |        |                    |
|                          |                           |                                   |        | • Crear            |
|                          |                           |                                   |        | Crear and a second |
|                          |                           |                                   |        |                    |

Se captura la información necesaria y se da clic en el botón azul "enviar". Para personas morales, favor de considerar el régimen de capital como apellido.

| INFORMACIÓN DE C     | ONTACTO     |   |
|----------------------|-------------|---|
| Nombre completo *    |             |   |
| Teléfono del trabajo | Nombre(s)   |   |
| Correo electrónico   | Apellidos * |   |
| Puesto               | Listo       |   |
|                      |             | ~ |

Si hay algún error en el registro realizado, se puede editar o eliminar.

|                   |                    |                      |          | ◆ Crear    |
|-------------------|--------------------|----------------------|----------|------------|
| Nombre completo 🛧 | Correo electrónico | Teléfono del trabajo | Puesto   |            |
|                   |                    |                      | Director | •          |
|                   |                    |                      |          | 🕼 Editar   |
|                   |                    |                      |          | 會 Eliminar |

En algunos campos hay que seleccionar la información, para búsqueda en los menús, solo hay que dar clic en el icono de búsqueda. Se captura la información deseada, se selecciona y se da clic en el botón azul "Seleccionar".

|          |                                                                                                    |     |   |   |   |   |    |   |                                                                                                    | 6                                                 |                 |            |
|----------|----------------------------------------------------------------------------------------------------|-----|---|---|---|---|----|---|----------------------------------------------------------------------------------------------------|---------------------------------------------------|-----------------|------------|
| со       |                                                                                                    |     |   |   |   |   |    |   |                                                                                                    | ×                                                 | Q<br>Iniciar bi | úsqueda mo |
| *        |                                                                                                    |     |   |   |   |   |    |   |                                                                                                    | Ļ                                                 |                 |            |
| vo Leon  |                                                                                                    |     |   |   |   |   |    |   |                                                                                                    | ×                                                 | Q               |            |
| * 1      |                                                                                                    |     |   |   |   |   |    |   |                                                                                                    |                                                   |                 |            |
| terrey   |                                                                                                    |     |   |   |   |   |    |   |                                                                                                    |                                                   |                 |            |
|          |                                                                                                    |     |   |   |   |   |    |   |                                                                                                    |                                                   |                 |            |
| іріо     |                                                                                                    |     |   |   |   |   |    |   |                                                                                                    |                                                   |                 |            |
| terrey   |                                                                                                    |     |   |   |   |   |    |   |                                                                                                    |                                                   |                 |            |
|          |                                                                                                    |     |   |   |   |   |    |   |                                                                                                    |                                                   |                 |            |
|          |                                                                                                    |     |   |   |   |   |    |   |                                                                                                    |                                                   |                 |            |
|          |                                                                                                    |     |   |   |   |   |    |   |                                                                                                    |                                                   |                 |            |
|          |                                                                                                    |     |   |   |   |   |    |   |                                                                                                    |                                                   |                 |            |
|          |                                                                                                    |     |   |   |   |   |    |   |                                                                                                    |                                                   |                 |            |
|          |                                                                                                    |     |   |   |   |   |    |   |                                                                                                    |                                                   |                 |            |
|          |                                                                                                    |     |   |   |   |   |    | - | Descentions                                                                                                    |                                                   |                 |            |
| 100      |                                                                                                    |     |   |   |   |   |    |   | Para realizar c                                                                                                    | ousquedas de                                      |                 |            |
| Bus      | car registros                                                                                                    |     |   |   |   |   |    |   | texto parcial, u                                                                                                    | use el carácter                                   | ×               |            |
| Bus      | car registros                                                                                                    |     |   |   |   |   |    |   | texto parcial, u<br>comodín a:                                                                                                    | ousquedas de<br>use el carácter<br>sterisco (*).  | ×               |            |
| Bus      | car registros                                                                                                    |     |   |   |   |   |    |   | texto parcial, u<br>comodín as<br>Búsqueda                                                                                                    | ousquedas de<br>use el carácter<br>sterisco (*).  | X               |            |
| Bus      | car registros                                                                                                    |     |   |   |   |   |    |   | Fara realizar e<br>texto parcial, e<br>comodín as<br>Búsqueda                                                                                                    | ousquedas de<br>use el carácter<br>sterisco (*).  | Q               |            |
| Bus      | car registros                                                                                                    |     |   |   |   |   |    |   | Búsqueda                                                                                                    | ousquedas de<br>use el carácter<br>sterisco (*).  | Q               | Î          |
| Bus      | Nombre<br>Aruba                                                                                                    |     |   |   |   |   |    |   | Fecha de creación<br>09/10/2019 12:37                                                                                                    | ousquedas de<br>use el carácter<br>sterisco (*).  | Q               | ĺ          |
| Bus      | Nombre<br>Aruba<br>Afghanistan                                                                                                    |     |   |   |   |   |    |   | Para realizar e<br>texto parcial, t<br>comodín as<br>Búsqueda<br>Fecha de creación<br>09/10/2019 12:37                                                                                                    | pusquedas de<br>use el carácter<br>sterisco (*).  | Q               | ĺ          |
| Bus      | Nembre<br>Aruba<br>Afghanistan<br>Angola                                                                                                    |     |   |   |   |   |    |   | Para Tealizar e<br>texto parcial, u<br>comodín a:<br>Búsqueda<br>Fecha de creación<br>09/10/2019 12:37<br>09/10/2019 12:37                                                                                                    | Jusquedas de<br>Luse el carácter<br>sterisco (*). | Q               | I          |
| Busi     | Nembre<br>Aruba<br>Afghanistan<br>Angola<br>Anguilla                                                                                                    |     |   |   |   |   |    |   | Para teazar           texto parcial, comodín as           Búsqueda           Búsqueda           69/10/2019 12:37           09/10/2019 12:37           09/10/2019 12:37                                                                                                    | Jusquedas de<br>use el carácter<br>sterisco (*).  | a<br>a          |            |
| Bus      | Nombre<br>Aruba<br>Afghanistan<br>Angola<br>Anguilla<br>Albania                                                                                           |     |   |   |   |   |    |   | Part realizit           texto parcial, u           comodin as           Búsqueda           Bosqueda           Pecha de creación           09/10/2019 12:37           09/10/2019 12:37           09/10/2019 12:37           09/10/2019 12:37           09/10/2019 12:37                                                                                                    | Jusquedas de<br>sterisco (*).                     |                 | ĺ          |
| Bus      | Nombre<br>Nuba<br>Afghanistan<br>Angola<br>Albania<br>Andorra                                                                                             |     |   |   |   |   |    |   | Pari talizi           texto parcial, u           comodin as           Búsqueda           Bosqueda           Pecha de creación           09/10/2019 12:37           09/10/2019 12:37           09/10/2019 12:37           09/10/2019 12:37           09/10/2019 12:37           09/10/2019 12:37           09/10/2019 12:37           09/10/2019 12:37                                                                                  | Jusquedas de<br>sterisco (*).                     |                 |            |
| Bus      | Nombre<br>Numbre<br>Auba<br>Afghanistan<br>Angola<br>Anguila<br>Albania<br>Andorra<br>Netherlands Antilles                                                |     |   |   |   |   |    |   | Pari talizi           texto parcial u           comodin as           Búsqueda           Búsqueda           Pecha de creación           09/10/2019 12:37           09/10/2019 12:37           09/10/2019 12:37           09/10/2019 12:37           09/10/2019 12:37           09/10/2019 12:37           09/10/2019 12:37           09/10/2019 12:37           09/10/2019 12:37           09/10/2019 12:37                             | Jusquedas de<br>sterisco (*).                     |                 |            |
| Bus      | Nembre<br>Numbre<br>Auba<br>Afghanistan<br>Angola<br>Angoila<br>Albania<br>Albania<br>Andorra<br>Netherlands Antilles<br>United Arab Emirates             |     |   |   |   |   |    |   | Pair Jeanzili           texto parciali           comodin as           Búsqueda           Búsqueda           Pecha de creación           09/10/2019 12:37           09/10/2019 12:37           09/10/2019 12:37           09/10/2019 12:37           09/10/2019 12:37           09/10/2019 12:37           09/10/2019 12:37           09/10/2019 12:37           09/10/2019 12:37           09/10/2019 12:37           09/10/2019 12:37 | Jusquedas de                                      |                 |            |
| Bus      | Nombre<br>Aruba<br>Arghanistan<br>Angola<br>Anguila<br>Albania<br>Andorra<br>Netherlands Antilles<br>United Arab Emirates                                 | 4 5 | 6 | 7 | 8 |   | 26 | > | Value         Value           texto parcial, u         comodin as           Búsqueda         Búsqueda           Fecha de creación         09/10/2019 12:37           09/10/2019 12:37         09/10/2019 12:37           09/10/2019 12:37         09/10/2019 12:37           09/10/2019 12:37         09/10/2019 12:37           09/10/2019 12:37         09/10/2019 12:37           09/10/2019 12:37         09/10/2019 12:37         | Jusquedas de                                      |                 |            |
| Bus<br>S | Nembre       Auba       Afghanistan       Angoila       Angoila       Andorra       Netherlands Antilles       United Arab Emirates       1     2       3 | 4 5 | 6 | 7 | 8 |   | 26 | > | bit         texto parcial, u           texto parcial, u         comodin as           Búsqueda         Búsqueda           Fecha de creación         09/10/2019 12:37           09/10/2019 12:37         09/10/2019 12:37           09/10/2019 12:37         09/10/2019 12:37           09/10/2019 12:37         09/10/2019 12:37                                                                                                    | Jusquedas de<br>sterisco (*).                     |                 |            |
| Bus<br>S | Nembre Ardghanistan Angola Angola Andorra Netherlands Antilles United Arab Emirates                                                                       | 4 5 | 6 | 7 | 8 | - | 26 | > | Pair Jeanzili, u           texto parcial, u           comodin as           Búsqueda           Pecha de creación           09/10/2019 12:37           09/10/2019 12:37           09/10/2019 12:37           09/10/2019 12:37           09/10/2019 12:37           09/10/2019 12:37           09/10/2019 12:37           09/10/2019 12:37                                                                                                | Jusquedas de                                      |                 |            |

Para cargar los documentos antes mencionados, solo es necesario dar clic en el botón "editar" para cada uno de ellos en el carrusel.

| Acta constitutiva              |          |
|--------------------------------|----------|
| Acuerdo Comercial              | C Editar |
| Asamblea de Accionistas        | Editar   |
| Constancia de Situación Fiscal | ٥        |
|                                |          |

Se debe elegir el documento y dar clic en el botón azul "enviar". Se pueden agregar notas en caso de que sea necesario.

|                                            | ×                                                                                                    |
|--------------------------------------------|----------------------------------------------------------------------------------------------------|
| eneral                                     |                                                                                                    |
| Nombre *                                   |                                                                                                    |
| Acta constitutiva                          |                                                                                                    |
| iexto de la nota                           |                                                                                                    |
| No hay notas para mostrar.                 |                                                                                                    |
| Agregar<br>nota                            |                                                                                                    |
| Adjuntar un archivo<br>Seleccionar archivo |                                                                                                    |
| iar                                        |                                                                                                    |
|                                            | Anombre *<br>Acta constitutiva<br>Texto de la nota<br>No hay notas para mostrar.<br>Agregar<br>nota<br>Adjuntar un archivo<br>Seleccionar archivo<br>No se eligió archivo |

Una vez que hayan terminado de capturar la información y cargar los documentos, se debe dar clic en el botón azul "guardar".

| Acta constitutiva                      | ٢                  |
|----------------------------------------|--------------------|
| Acuerdo Comercial                      | ٢                  |
| Asamblea de Accionistas                | ٢                  |
| Constancia de Situación Fiscal         | ٥                  |
| < 0 2 3 >                              |                    |
| Secula da tiampo                       |                    |
| iscala de dempo                        | Agregar comentario |
|                                        |                    |
| No hay ninguna actividad para mostrar. |                    |
| No hay ninguna actividad para mostrar. |                    |
| No hay ninguna actividad para mostrar. |                    |
| No hay ninguna actividad para mostrar. |                    |

Posteriormente se debe dar clic en "Revisar solicitud y documentos" y clic en "continuar", para confirmar.

| Nombre 🛧                                                   |                      |
|------------------------------------------------------------|----------------------|
| Acta constitutiva                                          | •                    |
| Acuerdo Comercial                                          | ٥                    |
| Asamblea de Accionistas                                    | ٥                    |
| Constancia de Situación Fiscal                             | ٢                    |
| < 1 2 3 >                                                  |                      |
|                                                            |                      |
| mentarios                                                  |                      |
| mentarios<br>Escala de tiempo                              | Agregar comentario   |
| Escala de tiempo<br>No hay ninguna actividad para mostrar. | Agregar comentario   |
| Escala de tiempo<br>No hay ninguna actividad para mostrar. | • Agregar comentario |
| Escala de tiempo<br>No hay ninguna actividad para mostrar. | Agregar comentario   |

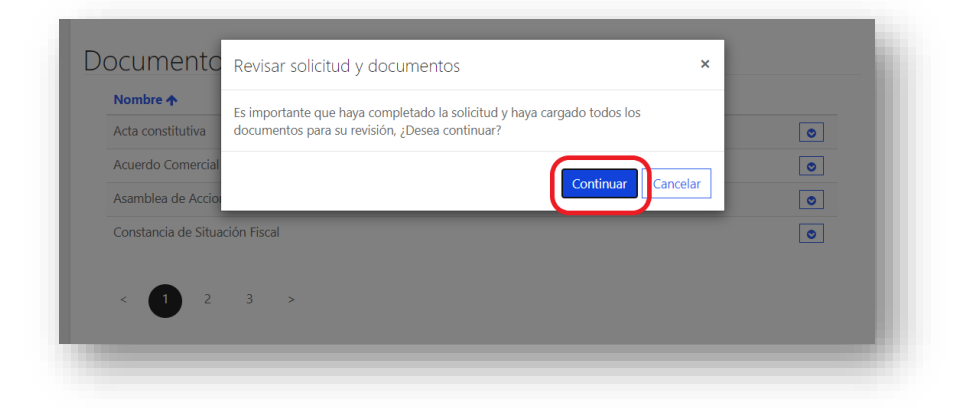

Brevemente aparecerá la siguiente leyenda.

| Se            | na mandado una notificación para la | revisión de su solicitud y documentos | × | J |
|---------------|-------------------------------------|---------------------------------------|---|---|
| nformac       | ión general                         |                                       |   |   |
| División<br>— | J                                   |                                       |   |   |

Recibirán una notificación de SIGA <u>dynamics@hebmex.com</u>, en caso:

- Necesitar información adicional.
- Corregir información o documentos.

• Cuando el Acuerdo Comercial y Registro de Proveedor estén listos para que los impriman, firmen y envíen a su contacto Comercial.

Para volver a ingresar al portal de proveedores se necesita el usuario y la contraseña que definieron.

La liga para el portal de Proveedores es la siguiente:

https://hebmex.powerappsportals.com/

Para descargar el Acuerdo Comercial y Registro de Proveedor, solo deben hacer clic en editar.

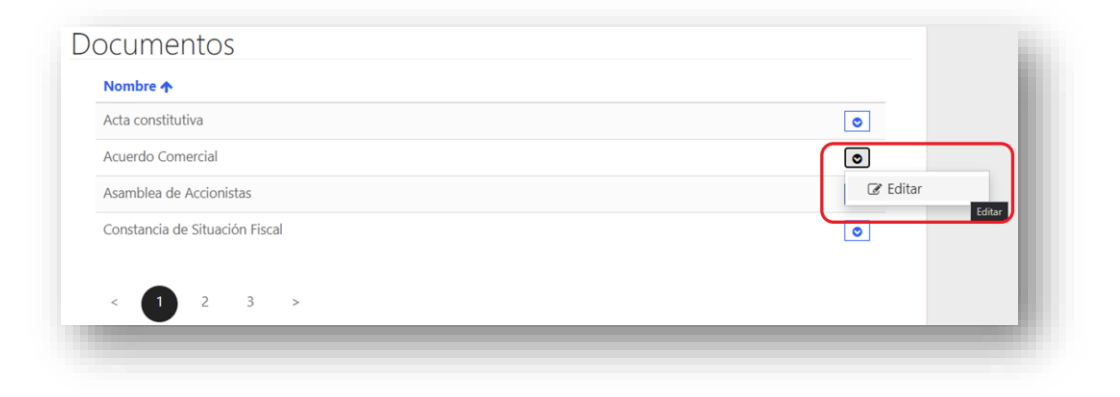

Posteriormente dar clic en la liga para descargar el documento.

| General                                       |                                                                                                    |  |
|-----------------------------------------------|----------------------------------------------------------------------------------------------------|--|
| Nombre *                                      |                                                                                                    |  |
| Acuerdo Comercial                             |                                                                                                    |  |
| Texto de la nota                              |                                                                                                    |  |
|                                               | <div "helvetica="" data-wrapper="true" neue"="" sans-serif;"="" style='font-size: 9pt; font-family:&lt;br&gt;"5egoe UR'><br/><div>Se adjunta Acuerdo Comercial para firma. </div><br/></div> |  |
| Agregar<br>nota                               |                                                                                                    |  |
| Adjuntar un archivo<br>Seleccionar archivo No | se eligió archivo                                                                                                    |  |
| Seleccionar archivo No                        | se eligió archivo                                                                                                    |  |

Una vez concluido el proceso recibirá una notificación con su número de Proveedor.

Para cualquier duda, favor de reportarlo a su contacto comercial y al correo electrónico cdi@hebmex.com

HEB.